## 3 KROKY JAK VLOŽIT PODPIS PRO EXTERNÍ KOMUNIKACI 3 STEPS HOW TO INSERT A SIGNATURE FOR EXTERNAL COMMUNICATION

1. Pravým tlačítkem myši klikněte na svou emailovou adresu v Thunderbirdu a zvolte variantu SETTINGS. *Right-click on your email address in your Thunderbird inbox and choose SETTINGS.* 

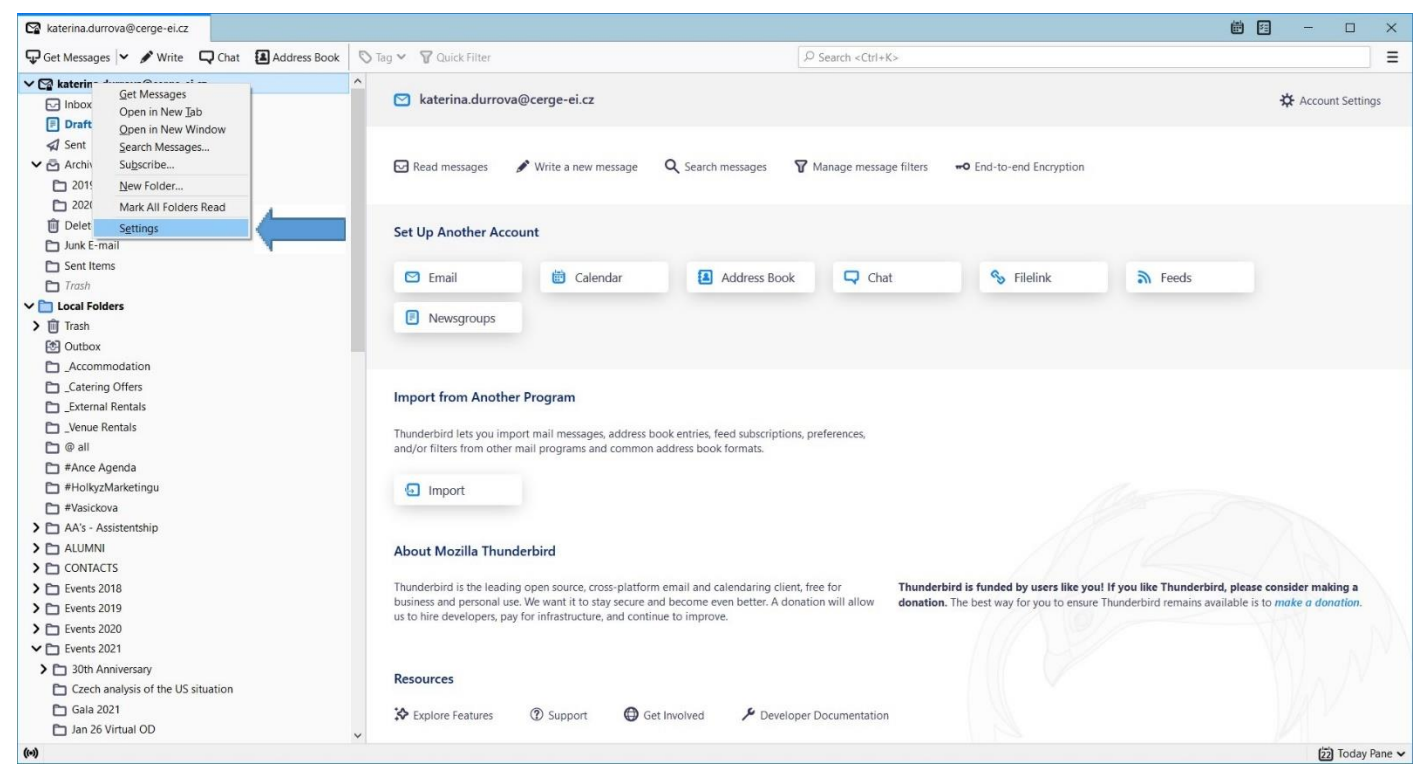

2. Nejprve si přidejte novou "identitu", kteou budete využívat jen pro externí komunikaci. Zvolte tlačítko MANAGE IDENTITIES.

First, create a new "identity", which you will use only for external communication. Press MANAGE IDENTITIES at the bottom.

| 😭 katerina.durrova@cerge-ei.cz   | t Settings X                                                                                                    | 🗑 🗉 — 🗆 🗙                        |
|----------------------------------|----------------------------------------------------------------------------------------------------|----------------------------------|
|                                  | Account Settings - <katerina.durrova@cerge-ei.cz></katerina.durrova@cerge-ei.cz>                                                                                                    | ^                                |
| ✓ ☑ katerina.durrova@cerge-ei.cz | Account Name: katerina.durrova@cerge-ei.cz                                                                                                    |                                  |
| Server Settings                  |                                                                                                    |                                  |
| Copies & Folders                 | Default Identity                                                                                                    |                                  |
| Composition & Addressing         | Each account has an identity, which is the information that other people see when they read your messages.                                                                                                    |                                  |
| Sunchronization & Storage        | Vour Name: Durrous Katorina                                                                                                    |                                  |
| End-To-End Encryption            |                                                                                                    |                                  |
| Return Receipts                  | Email Address: katerina.durrova@cerge-ei.cz                                                                                                    |                                  |
| ✓ 🛅 Local Folders                | Reply-to Address: Recipients will reply to this other address                                                                                                    |                                  |
| Junk Settings                    | Qrganization:                                                                                                    |                                  |
| Disk Space                       | Signature text: ✓ Use HTML (e.g., <b>bold</b> )                                                                                                    |                                  |
| 题 Outgoing Server (SMTP)         | Kateřina Důrrovákbr/>Event Manager   Development & PR Departmentkbr/>CERGE-EIKbr/>Politických vězňů 7, Praha 1kbr/>Czech Republickbr/> <ul> <li>Attach the signature from a file instead (text, HTML, or image):</li> <li>Attach my <u>v</u>Card to messages</li> <li>Edit Card</li> </ul> Reply from this igentity when delivery headers match:         list@example.com, *@example.com           Outgoing Server (SMTP):         kdurrova - smtpauth.cerge-eicz (Default)             Cutoging Server (SMTP):         kdurrova - smtpauth.cerge-eicz (Default) |                                  |
|                                  |                                                                                                    |                                  |
| Account Actions                  | Manage Identities                                                                                                    |                                  |
|                                  |                                                                                                    | v.                               |
| (0)                              |                                                                                                    |                                  |
| 💶 o 🗂 🖬 👩 🤿                      |                                                                                                    | ヘ 町 fli)) CES <sup>10:43</sup> □ |

## Vyberte tlačítko ADD. Click on ADD as below.

| _                                                                                                    |                                                                                                    |     |   |
|----------------------------------------------------------------------------------------------------|----------------------------------------------------------------------------------------------------|-----|---|
| katerina.durrova@cerge-ei.cz                                                                                                    | Settings X                                                                                                    | - 0 | × |
| <ul> <li>Interina.durrova@cerge-el.cz</li> <li>Server Settings</li> <li>Copies &amp; Folders</li> <li>Composition &amp; Addressing</li> <li>Junk Settings</li> <li>Synchronization &amp; Storage</li> <li>End-To-End Encryption</li> <li>Return Receipts</li> <li>Cocal Folders</li> <li>Junk Settings</li> <li>Disk Space</li> <li>Outgoing Server (SMTP)</li> </ul> | Account Settings - <katerina.durrova@cerge-ei.cz><br/>Account Name: katerina.durrova@cerge-ei.cz<br/>Default Identity<br/>Each account has an identity, which is the information that other people see when they read your messages.<br/>Your Name: Identities for katerina.durrova@cerge-ei.cz × Image the identities for katerina.durrova@cerge-ei.cz × Image the identities for this account. The first identity is used by default.<br/>Reply-to Address: Manage the identities for this account. The first identity is used by default.<br/>Reply-to Address: Manage the identities for this account. The first identity is used by default.<br/>Reply-to Address: Manage the identities for this account. The first identity is used by default.<br/>Reply-to Address: Manage the identities for the information of the information of the</katerina.durrova@cerge-ei.cz> |     |   |
| Account Actions                                                                                                    | Event main       Delete         Dilitickýc       Close         Czech Repu       Close         Attach the sign       Choose         Attach my vCard to messages       Edit Card         Reply from this identity when delivery headers match:       list@example.com, *@example.com         Outgoing Server (SMTP):       kdurrova - smtpauth.cerge-eicz (Default)        Edit SMTP server         Manage Identities       Manage Identities                                                                                                    |     |   |

Do řádku YOUR NAME uveďte své jméno.

Vyplňte řádek EMAIL ADDRESS svým institucionálním emailem iméno.příjmení@cerge-ei.cz.

Důležité, zaškrtněte políčko USE HTML. Do pole SIGNATURE TEXT zkopírujte celý HTML kód uvedený níže. Nezapomeňte upravit údaje za své!

Do řádku IDENTITY LABEL napiště text "External Signature" pro jednoduché odlišení profilů. Uložte tlačítkem OK.

In the line YOUR NAME type your name. Insert your institutional email <u>name.surname@cerge-ei.cz</u> in the line EMAIL ADDRESS. Important, tick the field USE HTML. Copy the entire HTML code below into the SIGNATURE TEXT field. Do not forget to change the data for yours! In the line IDENTITY LABLE type "External Signature" in order to easily distinguish profiles. Save with OK at the bottom.

| katerina.durrova@cerge-ei.cz  Account Settings  Account Settings                                                                                                    | ttings                                                                                                    | ₿ <b>8</b> - □ ×    |
|----------------------------------------------------------------------------------------------------|----------------------------------------------------------------------------------------------------|---------------------|
| ✓ ⊠ katerina.durrova@cerge-ei.cz                                                                                                    | New Identity                                                                                                    | ×                   |
| Server Settings<br>Copies & Folders<br>Composition & Addressing<br>Junk Settings<br>Synchronization & Storage<br>End-To-End Encryption<br>Reply-to Ad<br>Return Receipts<br>Qrganization | e settings for this identity:<br>Kateřina Dūrrová<br>katerina.durrova@cerge-ei.cz<br>dregs: Recipients will reply to this other address<br>n: |                     |
| ✓ □ Local Folders     Signature te       Junk Settings     Katei       Disk Space     Katei       😢 Outgoing Server (SMTP)     Polit       Czeci     Attach ti                           | <pre>gt:</pre>                                                                                                    | Choose              |
| Attach n                                                                                                    | ny <u>v</u> Card to messages                                                                                                    | E <u>d</u> it Card  |
| Private Data<br>Outgoing Se<br>kdurrova<br>Identity Labe                                                                                                    | erver (SMTP):<br>- smtpauth.cerge-ei.cz (Default)                                                                                             | SMT <u>P</u> server |
| Account Actions                                                                                                    | ОК                                                                                                    | Cancel              |
| (0)                                                                                                    |                                                                                                    | ii.                 |

Nový text podpisu v HTML (včetně disclaimeru a logem CERGE-EI ke 30tému výročí): Zde prosím v prvním odstavci přepište údaje za své (až po řádek s CERGE-EI webovými stránkami, následující prosím neměňte) A new signature in HTML (including a disclaimer and the 30<sup>th</sup> anniversary CERGE-EI logo): Here, in the first paragraph, please rewrite the data as your own (up to the line with the CERGE-EI website, please do not change the following ones)

Name Surname<br/>
Position | Department<br/>
CERGE-EI<br/>
Politických vězňů 7, Praha 1<br/>
Czech Republic<br/>
your.email@cerge-ei.cz<br/>
+420 224 005 your line<br/>
+420 your mobile number, if you have one<br/>
www.cerge-ei.cz<br/>

<br /><br />

<a href="https://www.cerge-ei.cz"><img

UsAAAP/CLrc/jDKSau9OOvNu/9geBIEaRKGIWbpma5wLM90bU/GEex8zx+oG+Gg8/mAt6RyyWx+csZoNAiDSq8H1awYy HpyXCJBciqXtQCzC10hEX/liVrNdiat1/xPhNdLvRtxDVw8dRYEeoANfjsHCgaMYziEUYoOjF12S4iYkV+UnUaOLDt1nFmnG ZyMowyYo5CYhgugV5KXrJpJtaFTHLG9erMRiK0LjQuxww+rr2yvj6GGwJ3Gx7m6NbzBohrN3LYXxQ2cbDq3E9vC136wod bUvXXQ2VvtJSktQ+0Y6jsobNz4QUcmkyuDtAIQhPDtHxqBRtj9m6MlXhlQt+I1CtgQ/6ECH3OoNBBAkuSAkwMKqKyXLo8 IhuoWQID38kEfIzIdjFtQbpBCChpzpukGwAdQow3itaJUM+GRgzw0FBhgkmrJqycLsOSJZRmzPBU6bsRws4fQZP+iefwYw KsCSmcBaFSBVEK8rz0UfLOGtweaulIFDFAwlWrWk1Wz2tHIIy6Essjshgt0xS2AIm92OlhF4ZtjuWeK5sUBGGop0XvCEll9q7 SGkw2mCkYsuOTgJrwsS+A1YTIHsXwfUDKkI7jP1Bxcb1aOutQ33b1Hdyhc2GptAVoXyBac3Qbjn1+kCM0NQuznlYJ0Wgb pgTmDuw+MEjKewf0D61dtp+wOwLCD7f+30VDLZ51V8ph4logFHQjwdWCfWlHpZJQPC0rw4AXYRUAVf9oZxqElUqwQo nAGrIALfSzI0QOKFWAiSYNomQVje55gIIAEBQgWQY4ZrsAYgWFFMc2IMEhhGQkIMBSAisgIV2M8+UDk14wO1njBVBNs uCNJH/4WRRW+HMdeDB2hGBQDq7TU2AcuQugJNXz5E1FzeQC5QI9bdqkddyCAwqIGYcb41AxExvdDIXKZxWRkVQ7kZi KP4hIKW45mkCMFOeq5Z4AcYBRDiU5RSENHOfUkF2ZrFtjkBkes5iog3+EkqGaL9EJpI6+uVuGdmjKAp4a/boCkDrtS4Getc 9IAqk//6MAJHZX1SRdBrI3No6hp2FxoKacSBPtAjtxuxYCns6Y66peGWtuUhdc6GaFkZo0p5lpyXqttBjdWkGkFslkrabtDGV EsWYEeZK2db4ngLq3wRjWchH5d8DCdMvSLab4UUOUvshGHuighRNV6sAZKhRXahXdpZGjHizJ6LwaXWmBxlhj72xHH5 mqDrsi1lpzwii3TijJSe0HMspIKUyxDzRR4C0HM/h5b7mlC7HwQQPk4FCV0QtpE7tDSweUAuSTKq3QMKV3JtAT+bfUjmlb XwJghtrZRCdb7hNxqrnHAKPC/MuaT96ASdcF3ettikPaOtJEkbi3zvntDwbcyMgI3/8bQA2PJSYHDFz0bQK0v04VV1Z3TuFE u9S4h39GLNZqXVvTYr68MaQdr4zibfnqKbkeZgKelxOpL1NtW8H9EGvksYnVtu0seBKuSSijlh12vDMycuvPYCp9EQ38SE/ 5m2yBeOBbKv/c3M+WfBfoC+Fkvv/Uo7cdf7t0uVtly638fdxtc+AJ6gCASm2ztgC9IRpQes0C7lIA1n0EgAp82vQpaUAHaax r2GpBBuW1jFnNbAmMwMLi1bOyESsCS4sKluzv4YxghVMIIgTIfn6Hwhh5Q4ZVYmL8YUKt1/HsZg7i3mYbYEIdIDB0Pt5SB xfnIGUFjmOv6954aIuKIScyiBf98VwH8aWiJv2iHbm7GBCIGrFp6AY8W11gFL0bAjd8Co7BY4RgyLsGMPzCFGi82vz768Y+A DKQgB0nIQhrykIUMTzWWYUcl4DGPcMMiGycZGzg+wJKxkSPJgIGq/8nNjCRYkSSuSMIS5hCTI2miJgWYma4EUVo3iCH5 VnQOU9oyMBpAJfw2yIfmUW1qx5OhJ8kxn4HdcpI63OlqffU7sKiPit4Z5ix/IMljIjGZ/FomYXQZA14YQ5ZVS9YhCJHDlfzHn ByY3rfQyQB1lrKDbOMI/LQpA/N0b482AJ+wOCEzx23zKt3hUUkCapIJCJRLycgPp/CzUH/aJHawxCAiZ4P/EnfeCV8sEcs9qy kxIKbloFf553UyJFDraMU6YCxpSbSgn4ICoKU6Oui0ICq5DeCpgvXDipZkRk8BBYp4NgBqxa6jAJf2x3FGtcpLawPGti11MEr 9p0oQCgAeHTWqD8UGtGx0JXDxTlPctAGohKosWQ1iXckgAqa04k+qFvVGbl1qf6qql8Z1xz9x9Q87HZcdh74SeomKKEbV 1s7GObE/Pa2BHRv5SWiKxi2csUBbf4VUymIMXDbSkV/pujar3smLSjnci4T4H3rCs6oA0pi/YgjOc4nzGmwgZYwwlC+nKtW 2DsUsai9YyRt5dk9ri+tmn1nTrBZXcfKk6wUMY0yQ/8mLcvZ4LVvMscfIdjFfKi1odutK18Ec1DbtROhv/zkS7r51poLtXHolay N57uuEqyPrpzz62HFVV4oTcKgB4pcM/m6qqvWrH/zcutnfCtQBwy3XUdZ7seUu873wDRljZfA2XFC3WfjtVmfjKtXwatIq9 /tV23jEwgSnD73H5ekWUQlhknF0JiGrsGuZ88vL3HdJkg2ueT/LLd2+kcNOXepJjVpeFGf4r7iDDuo4GFbQkDO6QDufCYtE

X9HkynCuOjIENovV7A3Xx5eUn3dNAiDOWs9XoAVbihvcxVXu2AJmBFHratHcKOJTys68bni9xaMPgRnBYhZpSQQd0s8a Wf8hFDkxctt8seRGbspPKBhjxqcByM3kcIcbAYcKMAxOP22tvO3QYS1o0aou44eICuyaW9g0Of5ZFdLsAKkeHUwYAM+a N0Q11baaJey9msmONi7AQkBncixLzo7FtdtkoejRgbRXQaaRdBU5bQSZ6NiLeLGyScGlipD2pdBGnWwSuxtsN4pwcIuzI9R 9DbRum8IUkqCCV7gIHvYZ3tCIDLvJE+l8E1fb7yYNg5t91MRUr9Sc9bOHdOZvcSTvQEai9rTL5u7p2CQ2+nInwqfia3RuGuK rJvhucUpRmG564UIAX6f2RwyWe8PIC77za2p2U6hy6kZZYVpK8DNV8F51Ztz/Pehgboo/Xs87Y6SzitJpc9gpWtvhvonANn w29UqPBXd4yi1Us45YcDNzZIDLUO4MjLHrIV1PRhd5YQMEIOot/c1K8KVCLFPCKtMu6gVR+SavwFOL1YYwUA1716EGG 7BjDDbe2vltCG/z/mgq7arWMuBLLuamZ0PuhsOaPurVDz0UsIq3myPfu1jUi8Y08P3C+W16VNv9bHObWvmzb7GbLwO w/rSRb4sEvS1Y21fe9UjEPDhqXIF6XbIS+p77AfV1m8XNnnqO97rqMejd5s8m9ljpUI9USNLsv75ht4P8LXUdDEobe/hP5za k+1no2mIn8HS9VL9sH/2u76mom86XtkKV6/WLgh+w4jd+xtMmHUB+rGBMXFBnL+UrbMVj9XdbAYIY8xRe38eAojN7Fb iA/6dyAXhMkPE6CphG6CdzdsMoHTAziOcr8HdeFuNjWbEShHdSnCZ/CzVVu+R/h8aB32ZLHyhGZAIOkpRqH8BOc8UpM FhYqJU9a6cYbGdzfNJjJ9Uh8NMZIVEGj2CFAdcZxvd5PmQ8XAgo5peFYshGSGIGIcgCD/QqX1iAY9iGbviGcBiHJ5QAADs=" alt=""/></a><br/>

### <br /><br />

<span style="font-size: 9pt; font-family: Verdana; color: DarkGray"><b>Upozornění:</b></span><br /><<span style="font-size: 8pt; font-family: Verdana; color: DarkGray"><i>Není-li v této zprávě výslovně uvedeno jinak, má tato E-mailová zpráva nebo její přílohy pouze informativní charakter. Tato zpráva ani její přílohy v žádném ohledu Univerzitu Karlovu, CERGE, ani Národohospodářský ústav AV ČR, v.v.i. k ničemu nezavazují. Text této zprávy nebo jejích příloh není návrhem na uzavření smlouvy, ani přijetím případného návrhu na uzavření smlouvy, ani jiným právním jednáním směřujícím k uzavření jakékoliv smlouvy a nezakládá předsmluvní odpovědnost Univerzity, CERGE, ani Národohospodářského ústavu AV ČR, v.v.i. Obsahuje-li tento e-mail nebo některá z jeho příloh osobní údaje, dbejte při jeho dalším zpracování (zejména při archivaci) souladu s pravidly evropského nařízení GDPR.

#### <br />

<span style="font-size: 9pt; font-family: Verdana; color: DarkGray"><b>Disclaimer:</b></span><br/><<span style="font-size: 8pt; font-family: Verdana; color: DarkGray"><i>If not expressly stated otherwise, this e-mail message (including any attached files) is intended purely for informational purposes and does not represent a binding agreement on the part of CERGE, Charles University, or the Economics Institute of the Czech Academy of Sciences. The text of this message and its attachments cannot be considered as a proposal to conclude a contract, nor the acceptance of a proposal to conclude a contract, nor any other legal act leading to concluding any contract; nor does it create any pre-contractual liability on the part of CERGE, Charles University or the Economics Institute of the Czech Academy of Sciences. If this e-mail or any of its attachments contains personal data, please be aware of data processing (particularly document management and archival policy) in accordance with Regulation (EU) 2016/679 of the European Parliament and of the Council on GDPR. HOTOVO! Při otevření nového mailu jednoduše přepnete na identitu "External Signature" na rozbalovací liště FROM a tím připojíte podpis s logem. Jde to I v průběhu psaní emailu bez ztráty napsaného textu. DONE! When opening a new e-mail, you simply switch to the "External Signature" identity the FROM drop-down bar to attach a signature with the logo. It works even while writing an email without losing the written text.

| G Write: (no subject)<br>File Edit View In | ) - Thunderbird<br>sert Format Options Tools Help                                                                                                    |          | - | ٥    | ×      |
|--------------------------------------------|----------------------------------------------------------------------------------------------------|----------|---|------|--------|
| A Send A Spe                               | lling 🗸 🚔 Security 🔽 🖬 Save 🔽                                                                                                    |          |   | 🛛 At | tach 🗸 |
| From                                       | External Communication <katerina.durrova@cerge-ei.cz> katerina.durrova@cerge-ei.cz 🗸</katerina.durrova@cerge-ei.cz>                                                               | Cc Bcc » |   |      |        |
| То                                         | Kateřina Dürrová <katerina.durrova@cerge-ei.cz> katerina.durrova@cerge-ei.cz<br/>PR <pr@cerge-ei.cz> katerina.durrova@cerge-ei.cz</pr@cerge-ei.cz></katerina.durrova@cerge-ei.cz> |          |   |      |        |
| Subject                                    | ALUMNI <alumni@cerge-ei.cz> katerina.durrova@cerge-ei.cz</alumni@cerge-ei.cz>                                                                                                    |          |   |      |        |
| Paragraph 🗸 Va                             | External Communication <katerina.durrova@cerge-ei.cz> katerina.durrova@cerge-ei.cz</katerina.durrova@cerge-ei.cz>                                                                 | I*       |   |      |        |

Kateřina Dürrová Event Manager | Development & PR Department CERGE-EI Politických vězňů 7, Praha 1 Czech Republic katerina.durrova@cerge-ei.cz +420 224 005 303 +420 602 259 353 www.cerge-ei.cz

# 30 SP CERGE

#### Upozornění:

Není lv této zprávě výslovné uvedeno jnak, má tato E-malová zpráva nebo jej přílohy poze nformatívní charakter. Tato zpráva ani jej přílohy v žádném ohledu Univerztu Karlovu, CRGE, an Národohospodářský ústav AV CR, v.v.i. k ničemu nezavazují. Text této zpráva nebo jejích příloh neho mávřem ma uzvývelen simouvy, anazvřel smlouvy, an jiným právním jednáním směřujícím u kravárel jakkolová smlouvy a nezakládá předsmlovní odpovědnost Univerzity, CRGE, ani Národohospodářský ústav AV CR, v.v.i. Obsahuje-ž tento e-mail nebo některá z jeho příloh osobní údaje, dbejte při jeho daším zpracování (zejména při archivac) souladu s pravidly evropského nařízení GDR,

#### Disclaimer:

If not expressly stated otherwise, this e-mail message (including any attached helps) is intended pumply for informational purposes and does not represent a binding agreement on ther legal of CRBE, for the Control of Societies. The text of this message and its statchments cannot be considered as a proposel to conclude a contract, nor any other legal act (adding on contract), for other statchments contract, nor any other legal act (adding on contract) for other description of the statchment of the regolation (EVERE, Charles University or the Economics Institute of the Caech Academy of its attachments contract, nor any other legal act (adding to conclude a contract), nor any other legal act (adding to conclude a contract), and any other legal act (adding to conclude a contract), and any other legal act (adding to conclude a contract), and any other legal act (adding to conclude a contract), and any other legal act (adding to conclude) act (adding to conclude) act (adding to tac) act (adding to tact (adding to tac) act (adding to tac) act (adding to tac) act

3. Pokud již máte více identit a používáte je pro externí komunikaci, je nutné je upravit jednu po druhé. Nejdříve běžte do volby MANAGE IDENTITIES.

In case you already have more identities and you use some for external communication, it is necessary to change them one by one. First, go to the MANAGE IDENTITIES option below.

| katerina.durrova@cerge-ei.cz     | Account Settings -                                                                       | <katerina durrova@cerce<="" p=""></katerina>                            | -ei cz>                      |              |                    |              | - 0       | x 1   |
|----------------------------------|------------------------------------------------------------------------------------------|-------------------------------------------------------------------------|------------------------------|--------------|--------------------|--------------|-----------|-------|
| × ⊠ katerina.durrova@cerge-ei.cz | , leebante bottings                                                                      |                                                                         | 0.102                        |              |                    |              |           |       |
| Server Settings                  | Account Name: katerina                                                                   | a.durrova@cerge-ei.cz                                                   |                              |              |                    |              |           | - 1   |
| Copies & Folders                 |                                                                                          |                                                                         |                              |              |                    |              |           |       |
| Composition & Addressing         | Default Identity                                                                         |                                                                         |                              |              |                    |              |           |       |
| Junk Settings                    | Each account has an iden                                                                 | tity, which is the information that oth                                 | er people see when they read | your message | S.                 |              |           |       |
| Synchronization & Storage        | Your Name: Durre                                                                         | ova Katerina                                                            |                              |              |                    |              |           |       |
| End-To-End Encryption            | Email Address: kater                                                                     | rina.durrova@cerge-ei.cz                                                |                              |              |                    |              |           |       |
| Return Receipts                  | Peoply to Address Peer                                                                   | niants will really to this other address                                |                              |              |                    |              |           |       |
| 🕆 🛅 Local Folders                | Reply-to Address. Recip                                                                  | pients will reply to this other address                                 |                              |              |                    |              |           |       |
| Junk Settings                    | Organization:                                                                            |                                                                         |                              |              |                    |              |           |       |
| Disk Space                       | Signature te <u>x</u> t: 🗸 U                                                             | Jse HTM <u>L</u> (e.g., <b>bold</b> )                                   |                              |              |                    |              |           |       |
|                                  | Kateřina Dürrov<br>Event Manager  <br>CERGE-EI<br><br>Politických věz<br>Czech Republic< | vácbr/><br>  Development & PR Department<<br>zňů 7, Praha 1<br><br><br> | br/>                         |              | ~                  |              |           |       |
|                                  | Attach the signature                                                                     | from a file instead (text, HTML, or in                                  | age):                        |              |                    |              |           |       |
|                                  |                                                                                          |                                                                         |                              |              | <u>C</u> hoose     |              |           |       |
|                                  | Attach my vCard to n                                                                     | messages                                                                |                              |              | E <u>d</u> it Card |              |           |       |
|                                  | Reply from this ident                                                                    | tity when delivery headers match:                                       | st@example.com, *@example.c  | com          |                    |              |           |       |
|                                  | Outgoing Server (SMTP):                                                                  | kdurrova - smtpauth.cerge-ei.cz ([                                      | efault)                      | ← Edit S     | MT <u>P</u> server |              |           |       |
| Account Actions                  |                                                                                          |                                                                         |                              | Manag        | e Identities       |              |           |       |
| Account Actions •                |                                                                                          |                                                                         |                              |              |                    |              |           |       |
| (•)                              |                                                                                          |                                                                         |                              |              |                    |              |           | ~     |
|                                  | 🖿 📫 🖬 🜆                                                                                  |                                                                         |                              |              |                    | 、 ED dw) CES | 10:43     |       |
|                                  |                                                                                          |                                                                         |                              |              |                    | - <u></u>    | 22.01.202 | 21 ~~ |

Zde se Vám otevře seznam Vašich identit, kde je potřeba přes volbu EDIT upravit jednu po druhé. This option will show you a list of identities you have set up already, where you need to edit them one by one via the EDIT option.

| katerina.durrova@cerge-ei.cz                                  | Settings X                                                                  |                                                                                                    |                               | <b>₿</b> 8 - □ ×                    |
|---------------------------------------------------------------|-----------------------------------------------------------------------------|----------------------------------------------------------------------------------------------------|-------------------------------|-------------------------------------|
|                                                               | Account Setting                                                             | gs - <katerina.durrova@cerge-ei.cz></katerina.durrova@cerge-ei.cz>                                                  |                               | ^                                   |
| ✓ ☑ katerina.durrova@cerge-ei.cz<br>Server Settings           | Account Name: kate                                                          | erina.durrova@cerge-ei.cz                                                                                           |                               |                                     |
| Copies & Folders<br>Composition & Addressing<br>Junk Settings | Default Identity<br>Each account has an                                     | identity, which is the information that other people see when they read you                                         | r messages.                   |                                     |
| Synchronization & Storage                                     | Your Name:                                                                  | Durrova Katerina                                                                                                    |                               |                                     |
| End-To-End Encryption<br>Return Receipts                      | Email Address:                                                              | Identities for katerina.durrova@cerge-ei.cz                                                                         | ×                             |                                     |
| ✓ ☐ Local Folders                                             | Reply-to Address:                                                           |                                                                                                    |                               |                                     |
| Junk Settings                                                 | Organization:                                                               | Manage the identities for this account. The first identity is used by default.                                      |                               |                                     |
| Disk Space                                                    | Signature text:                                                             | Durrova Katerina <katerina.durrova@cerge-ei.cz> PR <pr@cerge-ei.cz></pr@cerge-ei.cz></katerina.durrova@cerge-ei.cz> | <u>A</u> dd                   |                                     |
| 题 Outgoing Server (SMTP)                                      | Kateřina D<br>Event Mana<br>CERGE-EI <b<br>POlitickýc<br/>Czech Repu</b<br> | ALUMNI <alumni@cerge-ei.cz></alumni@cerge-ei.cz>                                                                    | Edit<br>Set Default<br>Delete |                                     |
|                                                               | Attach my vCarc                                                             | I to messages                                                                                                    | Edit Card                     |                                     |
|                                                               | Reply from this i                                                           | dentity when delivery headers match: list@example.com, *@example.com                                                |                               |                                     |
|                                                               | Outgoing Server (SM                                                         | TTP): kdurrova - smtpauth.cerge-ei.cz (Default) 🗸                                                                   | Edit SMTP server              |                                     |
| Account Actions                                               |                                                                             |                                                                                                    | Manage Identities             | Ţ                                   |
| (**)                                                          |                                                                             |                                                                                                    |                               |                                     |
| 🖿 A 🗆 🔯 🥥 э                                                   | 🧮 🙆 🐖                                                                       | 4                                                                                                    |                               | へ 归 (小) CES 10:54 口<br>22.01.2021 口 |

Opět je to v poli SIGNATURE TEXT, kde pouze vloženíte místo starého textu HTML kód z bodu 2. Pozor, je nutné mít zaškrtnuté políčko Use HTML. Na závěr potvrdíte volbou OK a máte hotovo, postoupíte k další identitě.

Again, this is in the SIGNATURE TEXT field, where only the HTML code from point 2 is inserted instead of the old text. Note that the Use HTML check box must be selected. Finally, confirm the OK option and you are done. Proceed to the next identity.

| erina.durrova@cerge-ei.cz 🔳 Account S                         | Account Settings - <katerina.durrova@cerge-ei.cz></katerina.durrova@cerge-ei.cz>                                                  |                |  |
|---------------------------------------------------------------|----------------------------------------------------------------------------------------------------|----------------|--|
| katerina.durrova@cerge-ei.cz Server Settings                  | Account Name: katerina.durrova@cerge-ei.cz                                                                                        |                |  |
| Copies & Folders<br>Composition & Addressing<br>Junk Settings | Default Identity<br>Each account has an identity, which is the information that other people see when they read your messages     | i.             |  |
| Synchronization & Storage                                     | Your Name: Durrova Katerina                                                                                                    |                |  |
| End-To-End Encryption                                         | Email Address: katerina.durrova@cerge-ei.cz                                                                                       |                |  |
| Return Receipts                                               | Reply-to Address: Recipients will reply to this other address                                                                     |                |  |
| Junk Settings                                                 | Organization:                                                                                                    |                |  |
| Disk Space                                                    |                                                                                                    |                |  |
|                                                               | Kateřína Dürrová<br>Event Manager   Development & PR Department<br>CERGE-EI<br>Politických vězňů 7, Praha 1<br>Czech Republic<br> | <b>•</b>       |  |
|                                                               | Attach the signature from a file instead (text, HTML, or image):                                                                  |                |  |
|                                                               |                                                                                                    | <u>C</u> hoose |  |
|                                                               | Attach my <u>v</u> Card to messages                                                                                               | Edit Card      |  |
|                                                               | Reply from this identity when delivery headers match: list@example.com, *@example.com                                             |                |  |
|                                                               | Outgoing Control (CMTD): Inductory control to corport of COnfoult)                                                                | ATD conter     |  |
|                                                               | Cutgoing server (swife). Roundva - sintpadirice/geret.cz (Deladit) • Edit Sh                                                      | VITE SCIVEL    |  |
|                                                               |                                                                                                    |                |  |
| Account Actions 🗸                                             | Manage                                                                                                    | Identities     |  |

ヘ 臣 (1)) CES 22.01.202

A 🗆 🗷 🧿 🥌 🔚 🍪 🗐 🧠